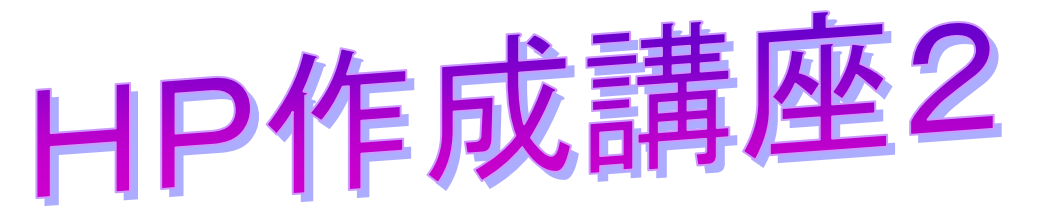

1 HPビルダーを起動する。

# 

| ホームページ・ビルダー15へようこそ                                                           |
|------------------------------------------------------------------------------|
| ホームページ・ビルダー15へようこそ<br>はじめての方は「ガイドマップ」をお読みください。<br>編集をはじめるには、編集スタイルを選択してください。 |
| 編集スタイル:<br>かんたん スタンダード エディターズ                                                |
| すべての機能を使いやすく配置しています。<br>今までホームページ・ビルダーをお使いの方にもおすすめです。                        |
| 📑 २३-२ 📷 ४-७०छेव्र 🚆 ४-७०१२२ 📷 全体の確認 🌍 ४-७०८間 🍨 ७७७२५५ 💉 १७७२७ ב             |
| 🚰 ページの腐性 🚋 SEO 設定 ・ 🔗 まるごとチェック 💾 上書き保存 🚍 デザイン 🔐 フォントの設定 ・ 📭 背景画像の編集 ・        |
|                                                                              |
| ◆ アクセス解析のご紹介 ■ 広告クーボンのご案内                                                    |
| 大回から起動時にこのダイアログを表示しない、(S)                                                    |

3 文書を開く。

「ページを開く」→「index」(講座1で作った index ファイルを開く。)

| 🗾 ページを開く 🔰 📴 サイトを開く    | 、 🏸 サイト転送 🚦                                               | 👕 ブログ記事の作成      |                       |                           |
|------------------------|-----------------------------------------------------------|-----------------|-----------------------|---------------------------|
| LI @ I ~ ~ / 위 驛 1 @ 1 | s • 🗷 📰 🔳                                                 | Ø 🔳 🔹 — 🗉       | 15 E   A 75 E         | ] 🖉 🐺 🛛 € € € €           |
| ▋▋ ▋・ ₹ ₮ ₿ <i>Ⅰ</i>   | - <b>S</b> - A <sup>+</sup> A <sup>−</sup> A <sup>0</sup> | * 🛛 🛛 🎟 🖾       | • = • = •             | ∎ • ⊞ •   ∰   ₩ ≞         |
|                        |                                                           |                 |                       |                           |
|                        |                                                           |                 |                       |                           |
|                        | ₩ 開<                                                      |                 |                       |                           |
|                        | ファイルの場所(1):                                               | 🌗 homepage      |                       | G 🌶 📂 🛄 🕇                 |
|                        | 名前                                                        | 更新日時 種類         | せイズ                   | タグ                        |
|                        |                                                           | eled            |                       |                           |
|                        | ( <i>e</i> ) index                                        |                 |                       |                           |
|                        |                                                           |                 |                       |                           |
|                        |                                                           |                 |                       | _                         |
|                        | ファイル名(N):                                                 | index           |                       | 開((0)                     |
|                        | ファイルの種類(T):                                               | HTML ファイル (*htm | nl;*htm;*shtml;*shtm) | <ul> <li>キャンセル</li> </ul> |

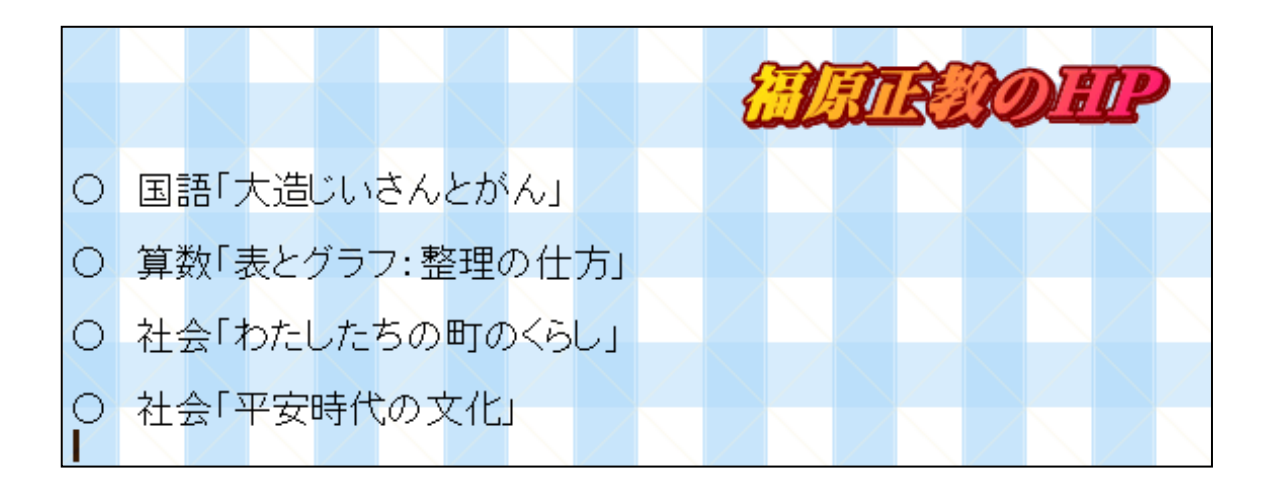

続けて、福原が送ったファイル(top という名前)を開く。

| (C)Two-way/小学校// | 算数/3学年/表とグラフ                                             |
|------------------|----------------------------------------------------------|
|                  |                                                          |
|                  | 表とグラフ:せいりのしかた                                            |
|                  | TOSS大和/福原正教                                              |
| a                |                                                          |
| 「表とグラフ」の         | )導入部分,「せいりのしかた」をweb化したものです。どのように整理していけばいいのか,視覚からよく分かります。 |
| 2                |                                                          |
|                  |                                                          |
| a                |                                                          |
| -                |                                                          |
|                  | 前のページにもどる <u>インターネットランドへ</u> メール<br>                     |

上の3カ所を自分の名前,メールアドレスになおして,上書き保存。(開くボ タンの隣)

#### 4 実践をコピー&ペーストする。

すでに行っている実践のファイルを開く。(word, 一太郎などのファイル)

| TOSS | 3 法隆寺模擬授業「表とグラフ:せいりのしかた」↩          |
|------|------------------------------------|
|      | TOSS 大和 福原正教                       |
| 指示   | 教科書48ページを開けなさい。□1 読みます。→           |
| ų,   |                                    |
| 説明   | いろいろな動物の絵が並んでいます。が,見にくいので,はりかえます。↩ |
|      | みんなは,ここからプリントを見ます。↩                |
| 4    |                                    |
| 発問   | ぞう,きりんと分けて数えます。どうやって数えますか。↔        |
|      | ・ぞうだけを1、2、3と数える、4                  |

実践部分をコピーする。

「(実践を選択)」→「(選択している上で右クリック)」→「コピー」

| TOSS | ∃法隆寺模擬授業「表とグラフ:せいりのしかた」↩                                   |          | 200 - 4和 行序工教             |            |
|------|------------------------------------------------------------|----------|---------------------------|------------|
| 指示   | 教科書48ページを開けなさい。□1 読みます。↓                                   | MS       | 明朝 - 10.5 - A* A* A*      | <b>£</b> ∛ |
| ę    |                                                            | В        |                           | := *       |
| 説明   | いろいろな動物の絵が並んでいます。が,見にくいので, <i>i</i><br>みんなは,ここからプリントを見ます。↩ | i y      | +ิทท≣ิท(т)<br>⊐ピ–(C)      |            |
| ę.   |                                                            |          | BUNUE                     |            |
| 発問   | ぞう,意りんと分けて数えます。どうやって数えますか。+                                |          | 再変換(⊻)                    |            |
| ب    | ・ぞうだけを1,2,3と数える。↔                                          | A<br>III | フォント(E)<br>段落( <u>P</u> ) |            |

HPビルダーにもどる。

topファイルの実践をのせる部分の上で,「(右クリック)」→「貼り付け」

|    | 「表とグラフ」の導         | i入部分,「せいりのしかた」をweb化したもの | です。 |
|----|-------------------|-------------------------|-----|
| 4  |                   |                         |     |
| L. |                   |                         |     |
| -  | 从切り取り( <u>⊤</u> ) | Ctrl+X                  |     |
|    | :≧ ⊐ピ–(C)         | Ctrl+C                  |     |
|    | 🔁 貼り付け(P)         | Ctrl+V                  |     |
|    | ⊘ 削陈( <u>D</u> )  | Delete                  |     |

コピー&ペーストされます。これでほぼできあがり。

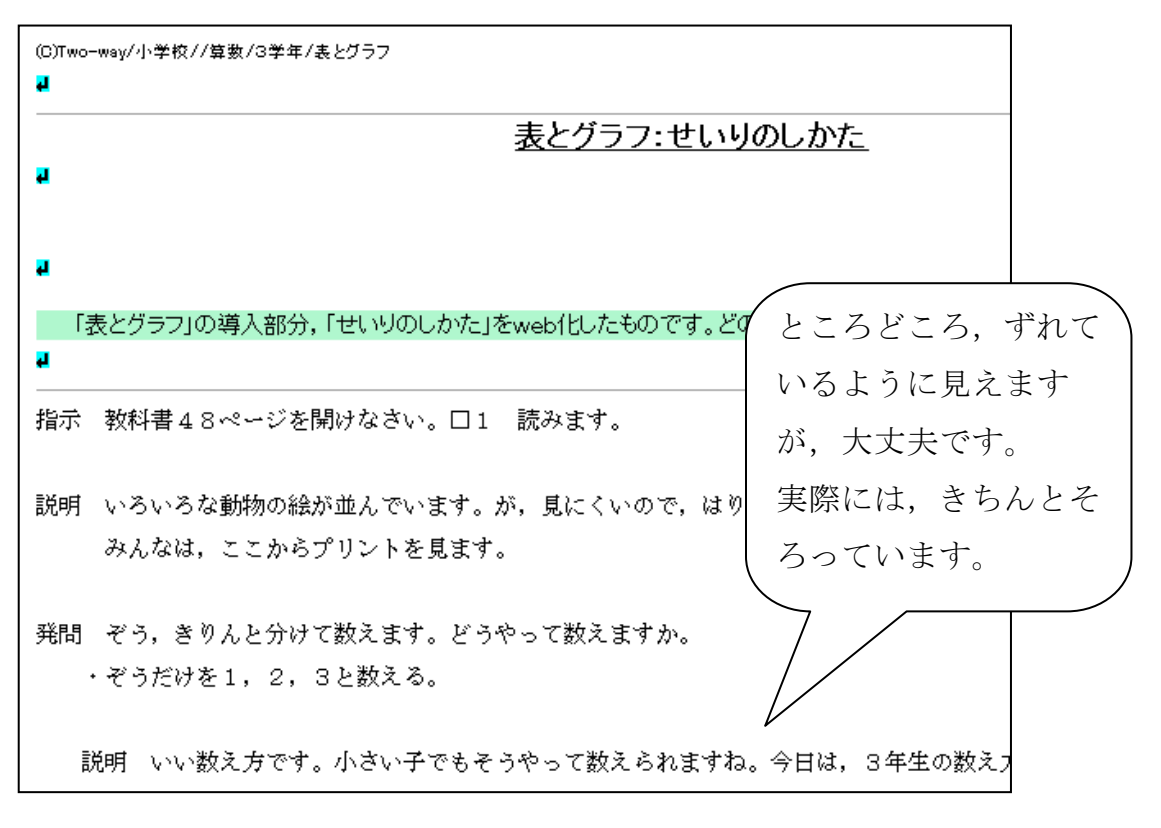

5 題名,説明などをなおす。

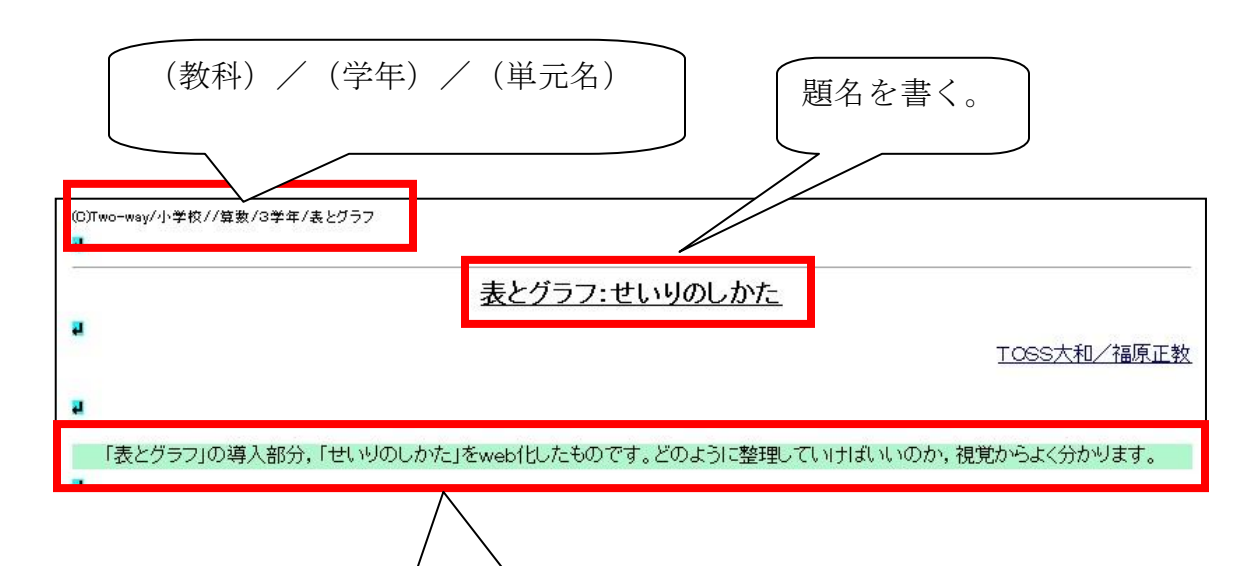

実践の説明を書く。

### 6 保存する。(上書き保存ではない)

「ファイル」→

「名前を付けて保存」

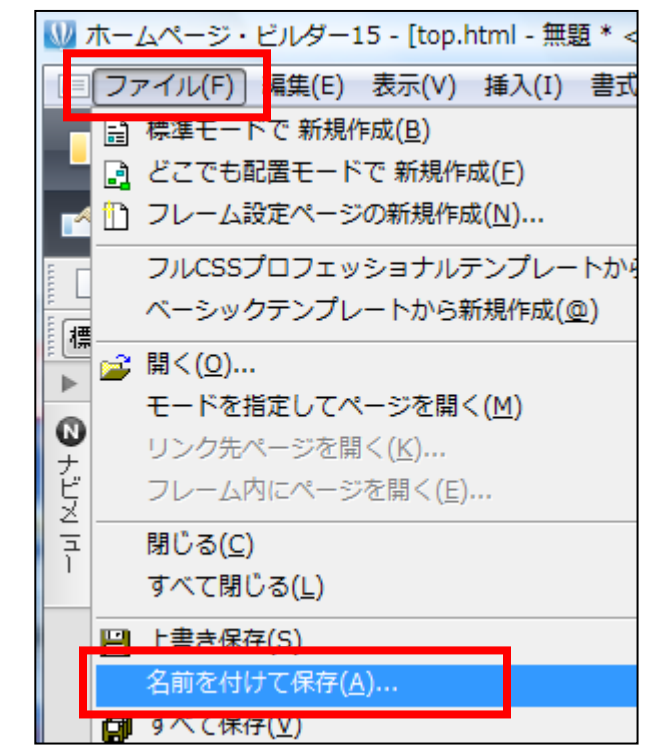

「homepage」フォルダ内に保存します。(通常自動的にそうなります) ファイル名は,後で見て分かる名前にしておきます。

ここでは、「hyoutogurahu.html」としておきました。最後に、「.html」とつけるのがポイント。

| Ѡ 名前を付けて保                              | 存                                  |                          |           |        | ×                 |  |
|----------------------------------------|------------------------------------|--------------------------|-----------|--------|-------------------|--|
| (保存する場所(I):                            | ) homepage                         |                          | - G       | 🏂 📂 🛄▼ |                   |  |
| 名前                                     | 更新日時                               | 種類                       | サイズ       | タグ     |                   |  |
|                                        |                                    |                          |           |        |                   |  |
| ファイル名(N):<br>ファイルの種類(T):<br>出力漢字コード(K) | hyoutogurahu<br>HTML ファイル<br>: 無変換 | ntm∥<br>(*html,*htm;*sht | iml*shtm) |        | (保存(S)<br>▼ キャンセル |  |

# 7 リンクをはる。

indexのページを呼び出します。(最初に開きましたよね) 「ウィンドゥ」→「index.html」

(ウィンドゥ画面で、ページの切り替えを行います。)

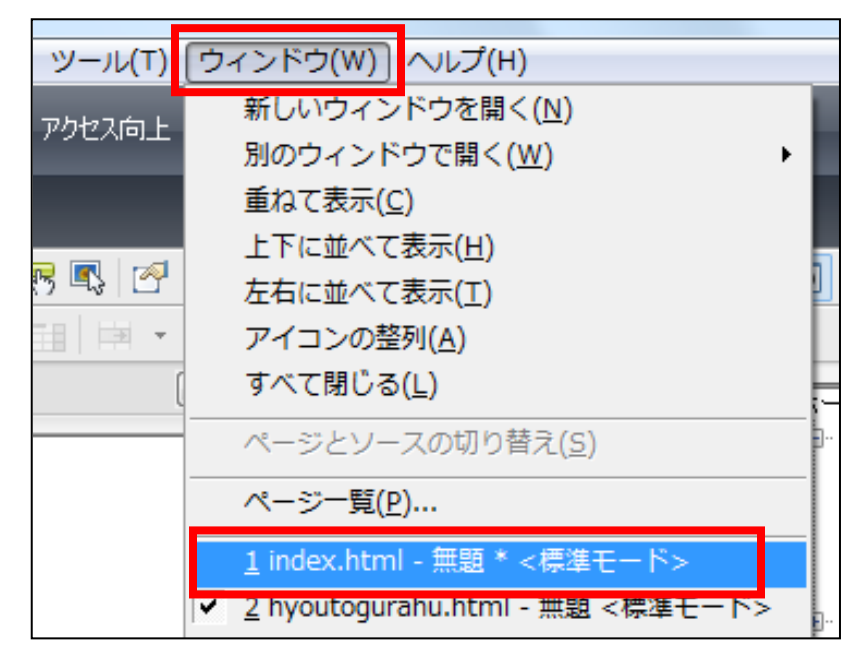

### リンクをはりたい部分を選択します。

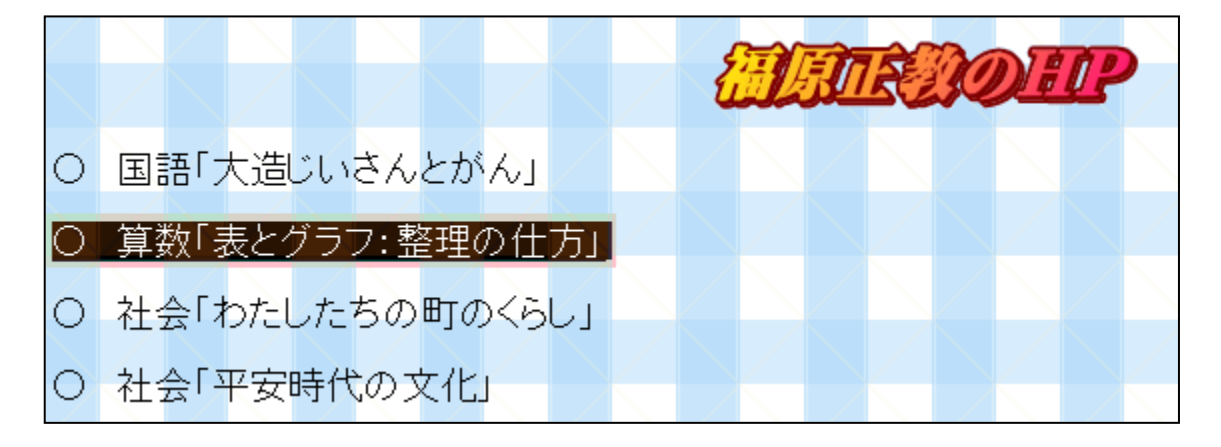

「リンクの挿入」

| □ ● ※ 哈 記 ◆ ◆ ◆ 予 第 つ ち ・ 匠 = □ ● ● ・ ー 田 ○ 三 E E E I = □ E ・ 〒 〒 B I ÷ ・ A <sup>+</sup> A <sup>-</sup> A <sup>2</sup> ・ リンクの挿入 * 田 Ø S O ページ編集 HTML ソース   ページ/ソース   ブレビュー |   |     |     |     |     |     |     |    |   |   |   |          |   |    |   |   |
|----------------------------------------------------------------------------------------------------|---|-----|-----|-----|-----|-----|-----|----|---|---|---|----------|---|----|---|---|
|                                                                                                    |   |     |     |     |     |     |     |    |   | ł | Ð | <u>,</u> | R | 30 | D | P |
| 0                                                                                                    | E | 語「  | 大造  | ざい  | さん  | とが  | LA- |    |   |   |   |          |   |    |   |   |
| Ο                                                                                                    | 算 | 数国  | 表と? | ブラコ | フ:藍 | ≧理( | の仕  | 方」 | 2 |   |   |          |   |    |   |   |
| 0                                                                                                    | 社 | 会口  | ちたし | た   | ちの  | 町の  | x5  | IJ |   |   |   |          |   |    |   |   |
| 0                                                                                                    | 社 | 슻[ː | 平安  | 時代  | :の3 | 大化. | J   |    |   |   |   |          |   |    |   |   |

|                    | タグ(T): リンク 🔹                                                                                                  |
|--------------------|----------------------------------------------------------------------------------------------------|
|                    | ラベルへ         ラベルを付ける         タイトル         その他           ファイルへ         URL へ         パスワード付きリンク         URL 別名 |
|                    | 7ァイル名(N)                                                                                                    |
|                    | URL をノブ・リガーより取得(U) 参照(B)<br>別名(L):                                                                            |
|                    | 登錄(A) 編集(D)                                                                                                   |
| (「ファイルへ」<br>っていること | 」にな<br>を確認                                                                                                    |
| して、「参照」            | をクリ                                                                                                    |
|                    | イベント(E) スタイル(S)                                                                                               |
|                    |                                                                                                    |
|                    | OK キャンセル ヘルプ                                                                                                  |

| 参照(B)     |     |
|-----------|-----|
| ファイルから    |     |
| 最近編集したファイ | しから |

「参照」→「ファイルから」

「表とグラフ」のファイルをリンクさせたいので,「hyoutogurahu」をクリ ック。→「開く」

| ₩ 開<        | Territoria di territoria |                   |             |       |       | ×                                                                                                    |
|-------------|--------------------------|-------------------|-------------|-------|-------|----------------------------------------------------------------------------------------------------|
| ファイルの場所(I): | 🔒 homepag                | •                 | •           | G 🤌 🖻 | ۶▼    |                                                                                                    |
| 名前          | 更新日時                     | 種類                | サイズ         | 夕(    | 7     | Register and the second second                                                                                                    |
| B           | ycled                    |                   |             |       |       | An open set was been appendix and the set of the set of                                                                                                    |
| hyoutogura  | hu                       |                   |             |       |       | AUMA CELEVIS (1997)<br>M. A. ALLER MART, DA-MARTA,<br>"State, and the<br>Martin Martin Martin, 1997, 1997<br>Martin, 1997, 1997<br>Martin, 1997<br>Martin, 1997<br>Martin, 1 |
| index       |                          |                   |             |       |       | 100-001 - 000 - 001 - 000     100-001 - 000 - 000 - 000     100-001 - 000 - 000     100-001 - 000 - 000                                                                                                    |
| a top       |                          |                   |             |       |       | <ul> <li>M. G. (1994) (MERLING (1994)).</li> <li>M. P. Schler (MERLING (1994)).</li> <li>M. P. Schler (1994).</li> <li>M. M. BREICH, C. M. Schler (1994).</li> <li>M. BREICH, S. WING (1994).</li> <li>M. BREICH, S. WING (199</li></ul>                                                                                                    |
| ファイル名(N):   | hyoutogurahu             | 1                 |             |       | 開((0) |                                                                                                    |
| ファイルの種類(T): | HTML ファイル                | (*html;*htm;*.sht | tml;*.shtm) | •     | キャンセル |                                                                                                    |
| 入力漢字コード(K   | ): 自動判別                  |                   |             | •     |       | d                                                                                                    |

| 属性 タグ(T): リンク ・ ラベルへ メールへ ラベルを付ける タイトル その他 ファイルへ リロース パコロードはきにいた リロ日 別々                                   |                            |
|----------------------------------------------------------------------------------------------------|----------------------------|
| ファイル名(N)<br>file:///C:/Users/福原正教/Documents/homepage/hyoutogurahuhtml<br>URLをブラウザーより取得(U) 参照(B)<br>別名(L): | 「hyoutogurahu<br>」のファイルがリ  |
|                                                                                                    | ンクされている。<br>「OK」をクリッ<br>ク。 |
| イベント(E) スタイル(S)                                                                                           |                            |
| OK         キャンセル         ヘルプ                                                                              |                            |

文字が青くかわり、下線がひかれました。リンクされたのです。

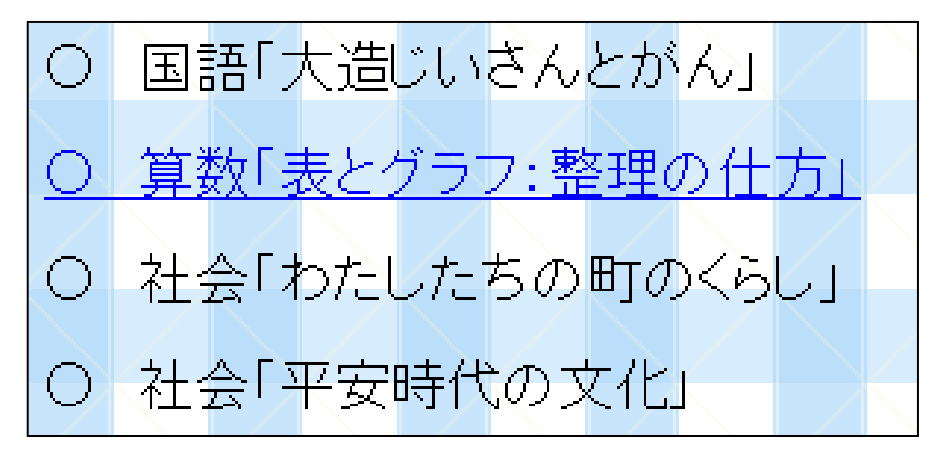

「すべて保存」をクリックします。

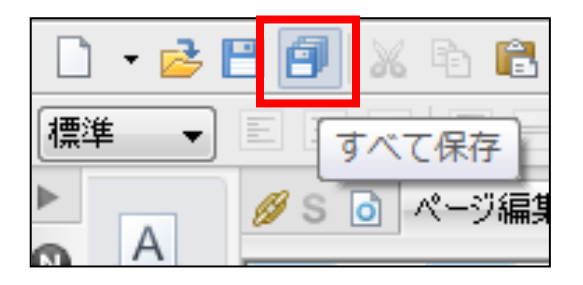

8 2つ目以降の実践のアップ。

すでにあるものを最大限利用します。 「ウィンドゥ」→「hyoutogurahu」

※ ページの切り替えは「ウィンドゥ」で行うのですね。

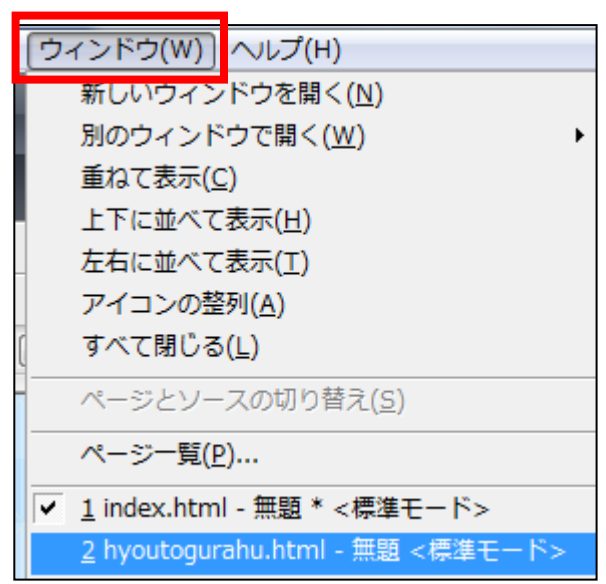

(表とグラフ)のファイルにしてから,「ファイル」→「ページの複製」

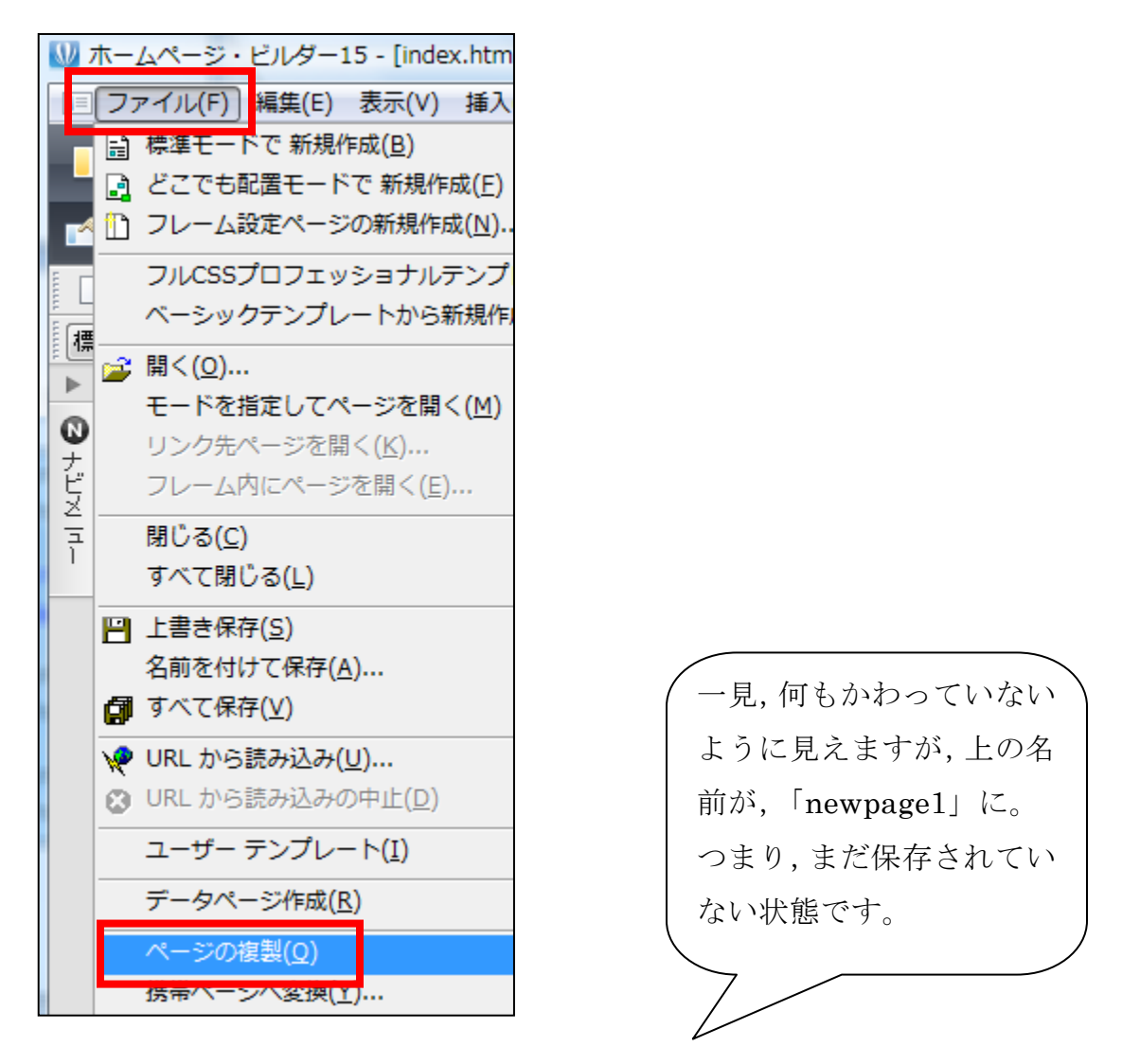

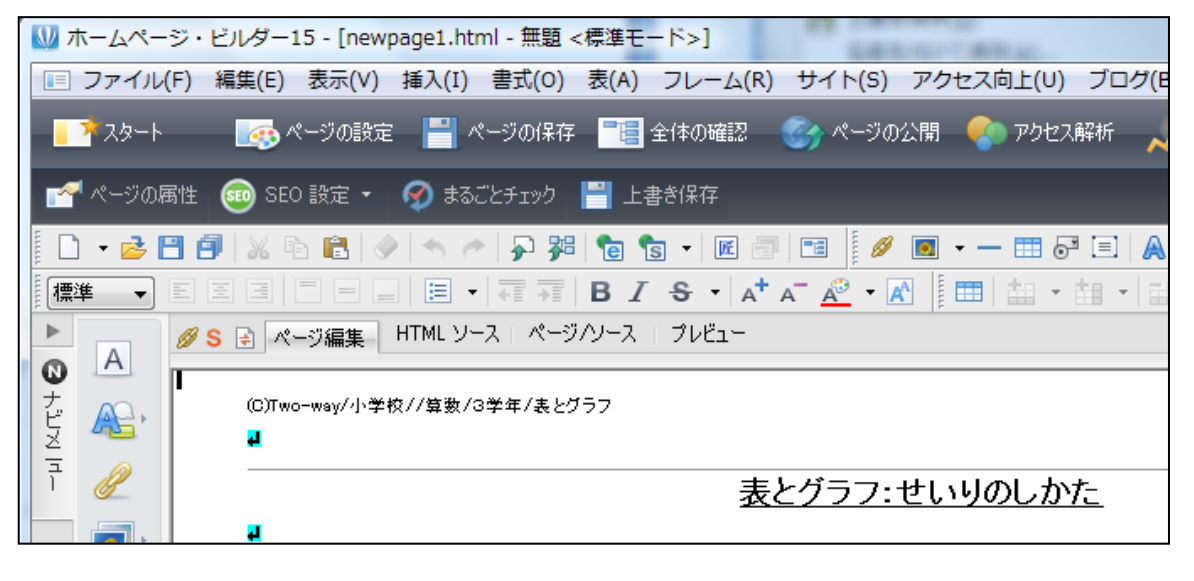

「表とグラフ」の実践部分を消して、太字4から順番に作業を進めていきま す。

- 4 実践をコピー&ペーストする。
   5 題名,説明などをなおす。
   6 保存する。(上書き保存ではない)
   7 リンクをはる。
- 9 その他(ここから後は余力があれば)
  - (1) 前のページにもどる

「前のページにもどる」を選択して、「リンクの挿入」

| 前のページにもどる | インターネットランドへ | メール |
|-----------|-------------|-----|
|-----------|-------------|-----|

| 属性<br>タヴ(T): リンク<br>ファイルへ メールへ ラベルを付ける<br>ファイルへ URL へ パスワード付きリン<br>ファイル名(N) | タイトル その他<br>かり URL 別名                                                               | リンクをはる                             |
|-----------------------------------------------------------------------------|-------------------------------------------------------------------------------------|------------------------------------|
| URL をブラウザーより取得(U)<br>別名(L):<br>登録(A)<br>ターゲット(T)                            | 参照(B)<br>ファイルから<br>取近編集したファイル<br>お気に入りから<br>URL 別名から<br>トップページへ(サイト<br>URL をブラウザーより | ためには,<br>「ファイルへ」<br>→「参照」<br>でしたね。 |
| ۲۸۵۵-۲۸۵)<br>OK *۳                                                          | 2タイル(S)<br>マンセル ヘルプ                                                                 |                                    |

リンクの挿入

t o p ~ - ジ d [i n d e x] で l た ね。 [i n d e x] → [ 開 < ]

| ₩ 開<        | The of the local diversion of |                  |            |         |       |
|-------------|-------------------------------|------------------|------------|---------|-------|
| ファイルの場所(I): | 🔒 homepage                    |                  | - G        | ) 🦻 📂 🛄 | ]▼    |
| 名前          | 更新日時                          | 種類               | サイズ        | タグ      |       |
| B           | ycled                         |                  |            |         |       |
| hyoutogura  | hu                            |                  |            |         |       |
| index       |                               |                  |            |         |       |
| top         |                               |                  |            |         |       |
|             |                               |                  |            | _       | _     |
| ファイル名(N):   | index                         |                  |            |         | 開((0) |
| ファイルの種類(T): | HTML ファイル                     | (*html;*htm;*sht | ml:*.shtm) |         | 12121 |
|             |                               |                  |            |         |       |

これで,「前のページにもどる」をクリックすると,「index」に戻るようになりました。

(2) メールのリンクをはる。

メールを選択して,「リンクの挿入」

前のページにもどる インターネットランドへ メールメ

|   | Ø    |     | <b>-</b> - | - 8 |   |
|---|------|-----|------------|-----|---|
| - | • [[ | リング | クの         | 私   | ) |

|             | タグ(T): リンク 🔹               |  |  |  |
|-------------|----------------------------|--|--|--|
|             |                            |  |  |  |
|             | ライルイ シール・ ライルをいじる タイトル その地 |  |  |  |
|             |                            |  |  |  |
|             | - 件名(U)<br>メールアドレ          |  |  |  |
|             | 本文(0) スを入れる。               |  |  |  |
|             |                            |  |  |  |
| (先ほどは「ファイル  |                            |  |  |  |
| でした。今度は「ノ   |                            |  |  |  |
| へ」にします。     |                            |  |  |  |
| 「宛先」と「件名」を入 |                            |  |  |  |
| (れて,「OK」をクリ | ック。                        |  |  |  |
|             | OK ++>21/ 1/17             |  |  |  |

(3) ファイルに名前をつける。

HPをお気に入りに入れるとき,名前が表示される場合と,HPアドレスが 表示される場合の2種類があります。HPアドレスが表示される場合は,実は そのファイルに名前がついていないのです。

名前がついているかどうかは、ここで分かります。

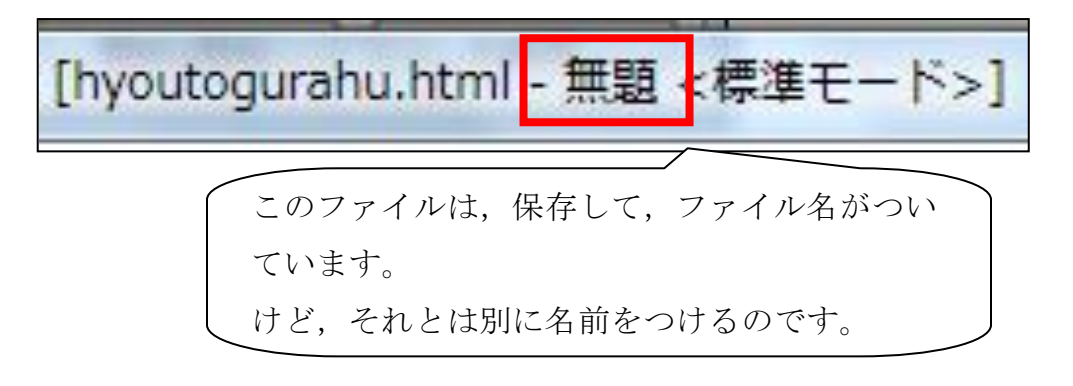

パソコンのキーボード上の矢印キーをおして、ここを「BODY」にする。

編集優先 標準 BODY

#### 「属性の変更」をクリック。

| 「岡正ジ及人」とアプラフ。   |                                                             |  |
|-----------------|-------------------------------------------------------------|--|
|                 | 国性 ×<br>タヴ(T): ページのプロパティ ▼<br>ページ情報 皆県/文字色 メタ情報 スタイルシート その他 |  |
|                 | ページ タイトル(P): 表とグラフ:せいりのしかた                                  |  |
|                 | ページ言語(G):                                                   |  |
| 「ページ情報」→        | DOCTYPE(D): <a>(!DOCTYPE HTML PUBLIC "-//W3C//DTD </a>      |  |
| - 114 10-1      | 文書フォーマット: 🔘 HTML 4.0 🔘 XHTML 1.0                            |  |
| 「(ページタイトルを入れて)」 | ページ漢字コード(0):                                                |  |
| 「OK」をクリック。      | ペース URL(L):                                                 |  |
|                 | ターゲットの既定値(T):                                               |  |
|                 | イベンK(E) スタイル(S)                                             |  |
|                 | OK         キャンセル         ヘルプ                                |  |

「表とグラフ: せいりのしかた」という名前がつきました。

[hyoutogurahu.html - 表とグラフ: せいりのしかた\*

「すべて保存」で保存しておきます。

今回は,実践ファイルの作り方から,リンクのはり方まで,一気に行いました。

次回は、いよいよサーバへのアップの仕方です。これは、重要な情報を含ん でいますので、作成しましたら、個人メールでお送りします。

〇 今後の予定

- ・HP作成講座3・・・・サーバへのアップ
- HP作成講座4・・・・TOSS ランドに登録
- ・HP作成講座5・・・・TOSS ランドアップキャンペーン申請